## LOGI-GOLF

## Abonnement Sur Prestation

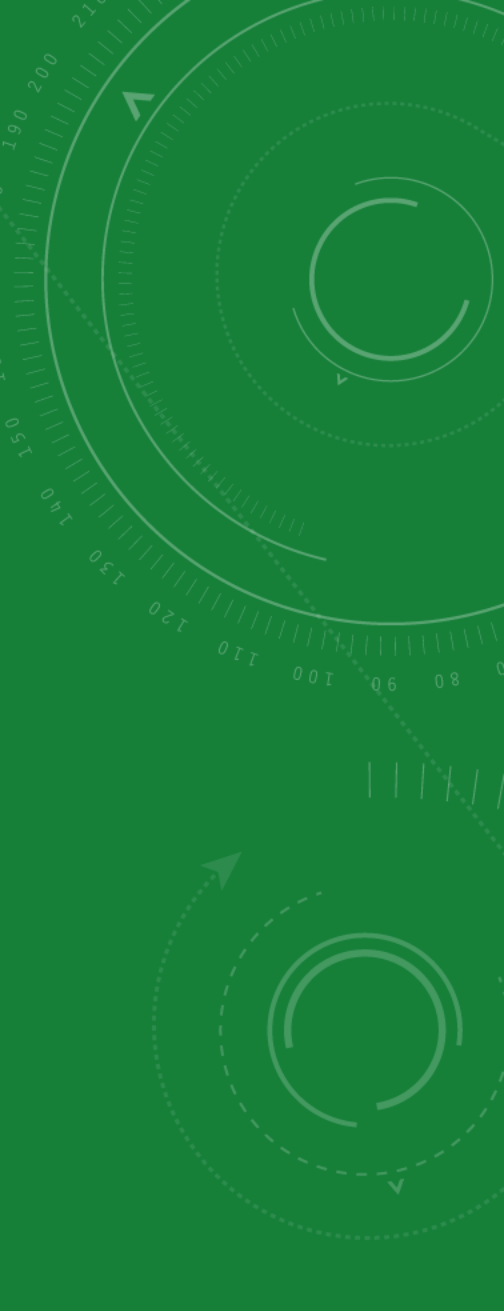

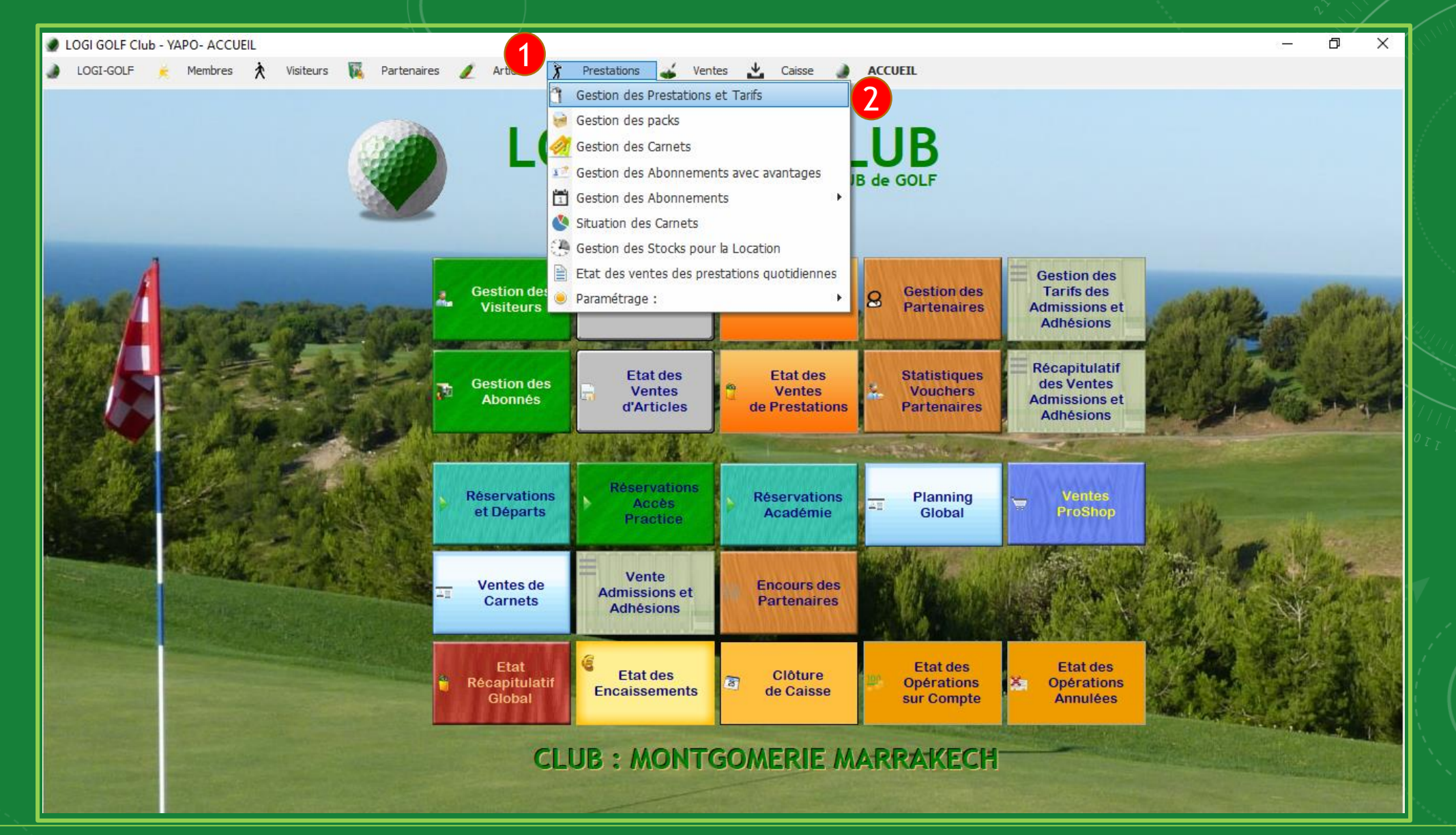

Assurez vous que <u>l'avantage de la prestation</u> à attribuer au nouvel Abonnement sur Prestation est déjà <u>créé et activé</u>, sinon créez cet avantage depuis gestion des Prestations et Tarifs

| Famille : TOUTES 🗾 🥑       |                                               | Inactives               | [21 Prestation(s) Trouvée(s)] |
|----------------------------|-----------------------------------------------|-------------------------|-------------------------------|
|                            | Prestation                                    | Famille                 | • Tarif STD                   |
| INITIATION GOLF            |                                               | COURS DE GOLF           | 150,00 DH                     |
| GF 18 TROUS                |                                               | GREEN FEE               | 700,00 DH                     |
| GF 9 TROUS                 |                                               | GREEN FEE               | 400,00 DH                     |
| PISCINE                    |                                               | PISCINE                 | 100,00 DH                     |
| 10 SEAUX DE 32 BALLES      |                                               | PRACTICE                | 200,00 DH                     |
| 1 SEAU DE 32 BALLES        |                                               | PRACTICE                | 30,00 DH                      |
| 5 SEAUX DE 32 BALLES       |                                               | PRACTICE                | 125,00 DH                     |
| ACCÈS PRACTICE             |                                               | PRACTICE                | 30,00 DH                      |
| SAC DE GOLF 18T            |                                               | SAC DE GOLF             | 400,00 DH                     |
| SAC DE GOLF 18T 1/2 TARIF  |                                               | SAC DE GOLF             | 250,00 DH                     |
| SAC DE GOLF 9T             |                                               | SAC DE GOLF             | 250,00 DH                     |
| SCOOTER 18 TROUS           |                                               | SCOOTER                 | 250,00 DH                     |
| SCOOTER 9 TROUS            |                                               | SCOOTER                 | 150,00 DH                     |
|                            |                                               | VOITURETTE              | 350,00 DH                     |
| Infaa Starfa Báñadaa 🧭 Tar | rés : Jaum 👘 Tariés : Harainas 📰 Tariés : Ass |                         | 230,00 011                    |
| Avantage                   | Tarif 9<br>0,00 DH<br>175,00 DH               | Afficher<br>Ihistorique |                               |

Un tutoriel avec le nom « Ajouter un Tarif Avantage d'une Prestation » vous aidera à faire à créer un avantage. L'avantage Abonnement Voiturette pour la prestation Voiturette 18T est l'avantage que nous allons utiliser ici dans la création du nouvel Abonnement sur Prestation

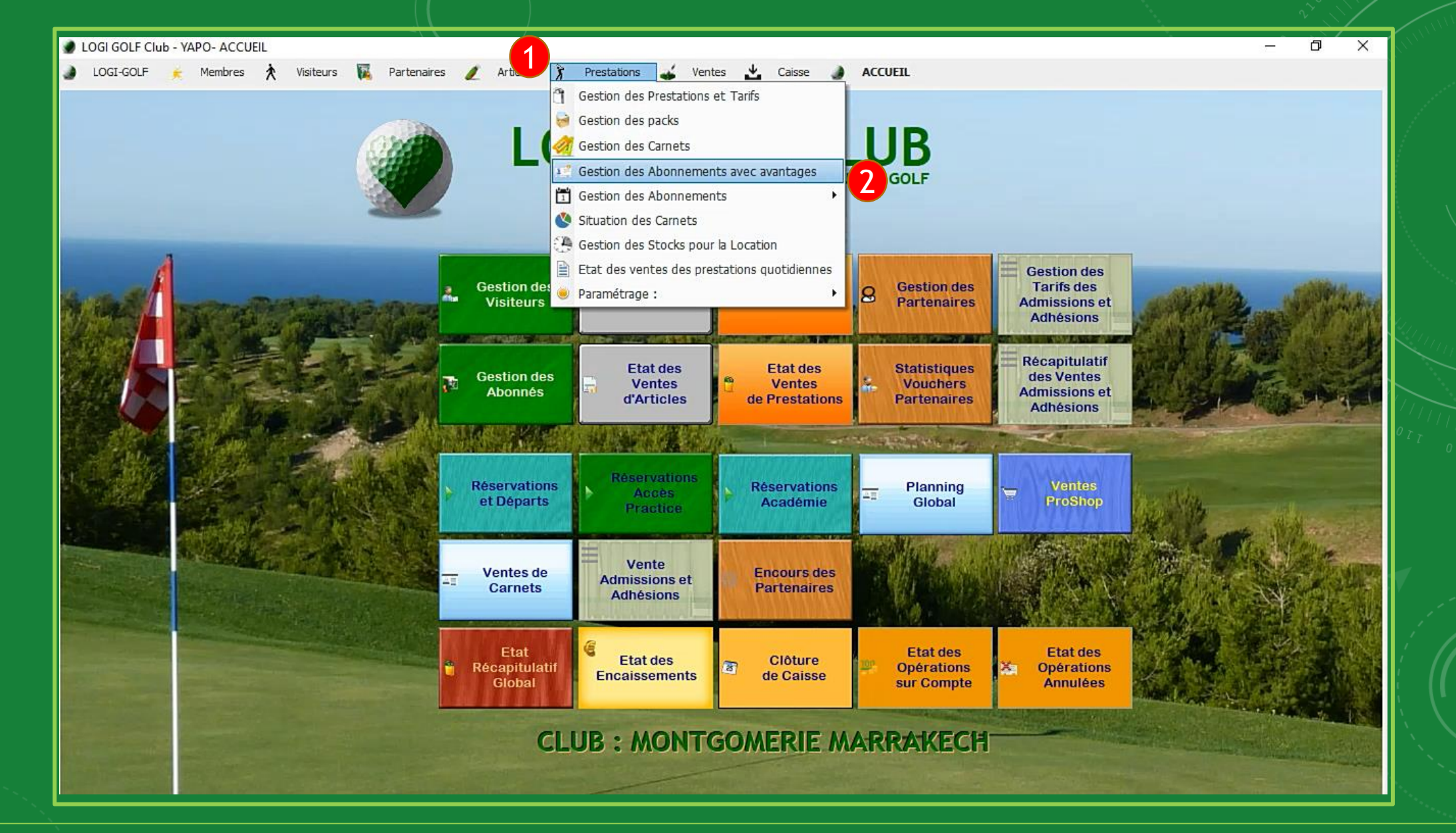

Depuis la barre Menu, naviguez en suivant l'ordre dans l'image pour ouvrir la fenêtre de la Gestion des Abonnements avec avantages.

| Voiturette 18T 12 mois     | Nom Abonnement                                                                                                    | • Multi-Sites ? ♥ |
|----------------------------|----------------------------------------------------------------------------------------------------|-------------------|
| quez ici pour ajouter      |                                                                                                    |                   |
| nouvel Abonnement          | Nouveau Abonnement d'une prestation - X                                                                                                    |                   |
| à une Prestation           | Nom de l'Abonnement                                                                                                    |                   |
| Details Avantages St Clubs | Prestation   Avantage     Club     Club <th></th> |                   |
| Prestation                 |                                                                                                    |                   |

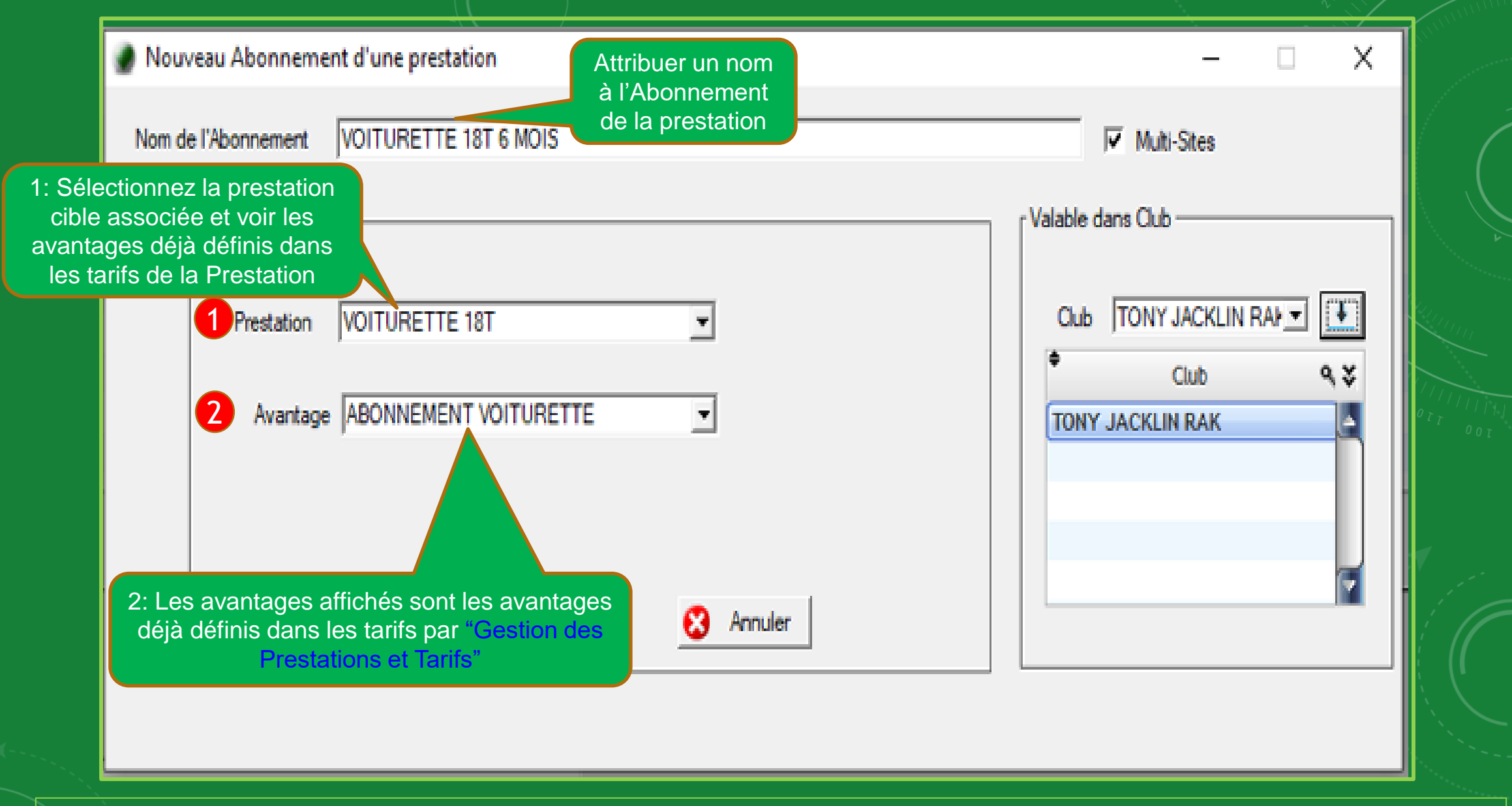

Saisissez un <u>nom</u> pour l'abonnement, puis désignez le <u>type de la prestation</u> et l<u>'avantage</u> à affecter à cet abonnement.

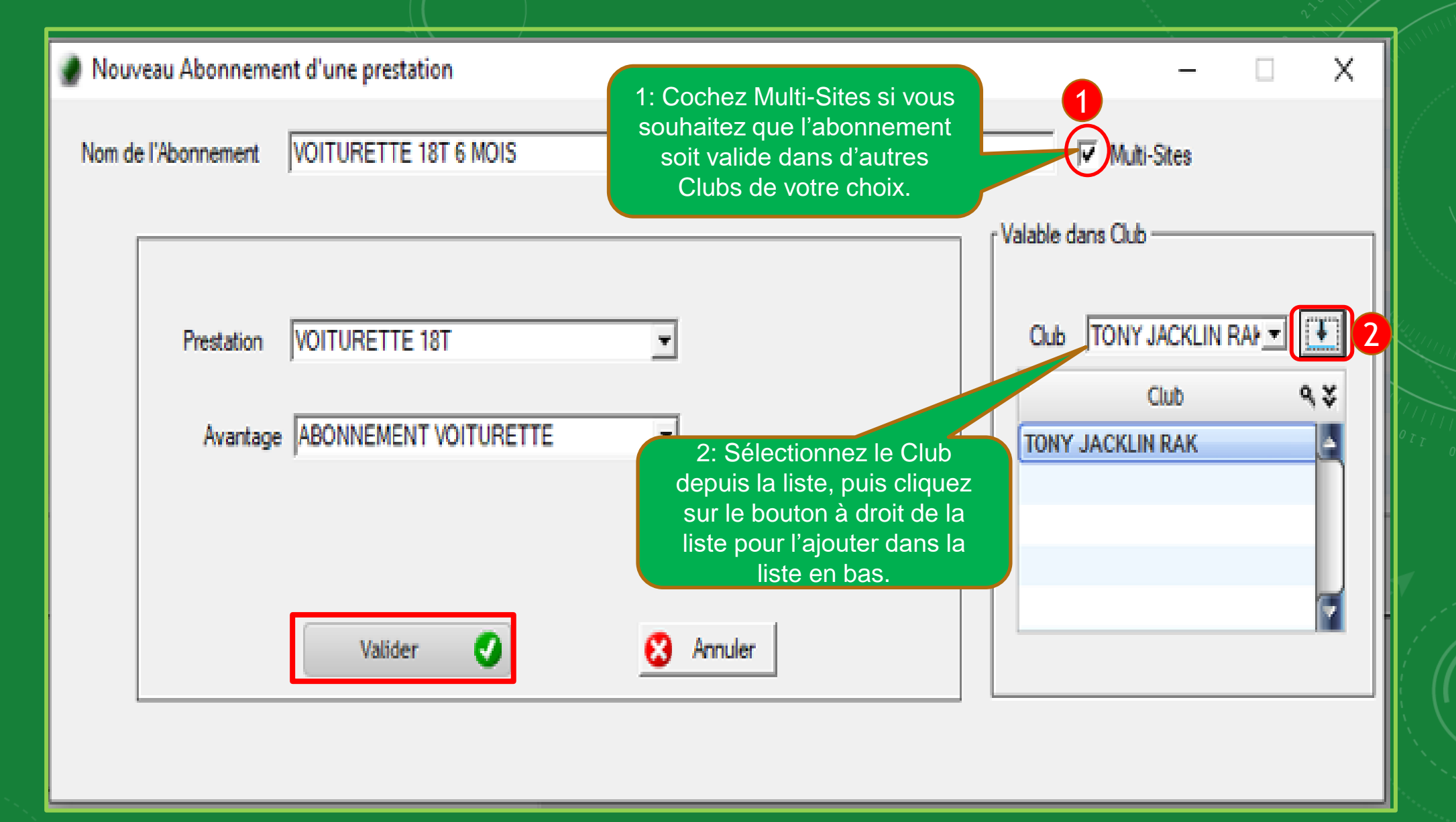

Cochez la case Multi-Sites pour rendre l'abonnement valable dans les autres Clubs en accord avec le vôtre. Cliquez sur Valider pour <u>enregistrer</u> le nouveau Abonnement.

| +      |                       |     |          |  | Nom Abonneme   | nt                |  | ٩, * | Wulti-Sites ? 🗶 |                                                                                                    |
|--------|-----------------------|-----|----------|--|----------------|-------------------|--|------|-----------------|----------------------------------------------------------------------------------------------------|
|        | piturette 18T 12 mois | 4   |          |  | Hom Aboundance |                   |  |      | ▲               |                                                                                                    |
|        | DITURETTE 18T 6 MOIS  |     |          |  |                |                   |  |      |                 |                                                                                                    |
|        |                       | •   |          |  |                |                   |  |      |                 | (                                                                                                    |
|        |                       |     |          |  |                |                   |  |      |                 |                                                                                                    |
|        |                       |     |          |  |                |                   |  |      |                 |                                                                                                    |
|        |                       |     |          |  |                |                   |  |      |                 |                                                                                                    |
|        |                       |     |          |  |                |                   |  |      |                 | and the second second se |
|        |                       |     |          |  |                |                   |  |      |                 | ý.                                                                                                    |
|        |                       |     |          |  |                |                   |  |      |                 |                                                                                                    |
|        |                       |     |          |  |                |                   |  |      |                 |                                                                                                    |
|        |                       |     |          |  |                |                   |  |      |                 |                                                                                                    |
|        |                       |     |          |  |                |                   |  |      |                 |                                                                                                    |
|        |                       |     |          |  | Ajout Abonnem  | ent avec succès ! |  |      |                 | 0 <sub>77</sub> (111111                                                                                                    |
|        |                       |     |          |  |                |                   |  |      | <b>_</b>        | <i>001</i> 0                                                                                                    |
|        | Y                     |     |          |  |                |                   |  |      |                 |                                                                                                    |
| etails | 👈 Avantages 🛛 📰 Clu   | ıbs |          |  |                |                   |  |      |                 |                                                                                                    |
|        |                       |     |          |  |                |                   |  |      |                 | 1                                                                                                    |
|        |                       |     |          |  |                |                   |  |      |                 | _                                                                                                    |
|        |                       |     |          |  |                |                   |  |      |                 | V                                                                                                    |
| Nom    | Abonnement            |     |          |  |                |                   |  |      |                 | 1                                                                                                    |
|        |                       |     |          |  |                |                   |  |      |                 |                                                                                                    |
|        | Prestation            |     | <b>_</b> |  |                |                   |  |      |                 | i 11                                                                                                    |
|        |                       |     |          |  |                |                   |  |      |                 | i ((                                                                                                    |
|        |                       |     |          |  |                |                   |  |      |                 | ι <u>γ</u>                                                                                                    |
|        |                       |     |          |  |                |                   |  |      |                 |                                                                                                    |
|        |                       |     |          |  |                |                   |  |      |                 |                                                                                                    |
|        |                       |     |          |  |                |                   |  |      |                 |                                                                                                    |

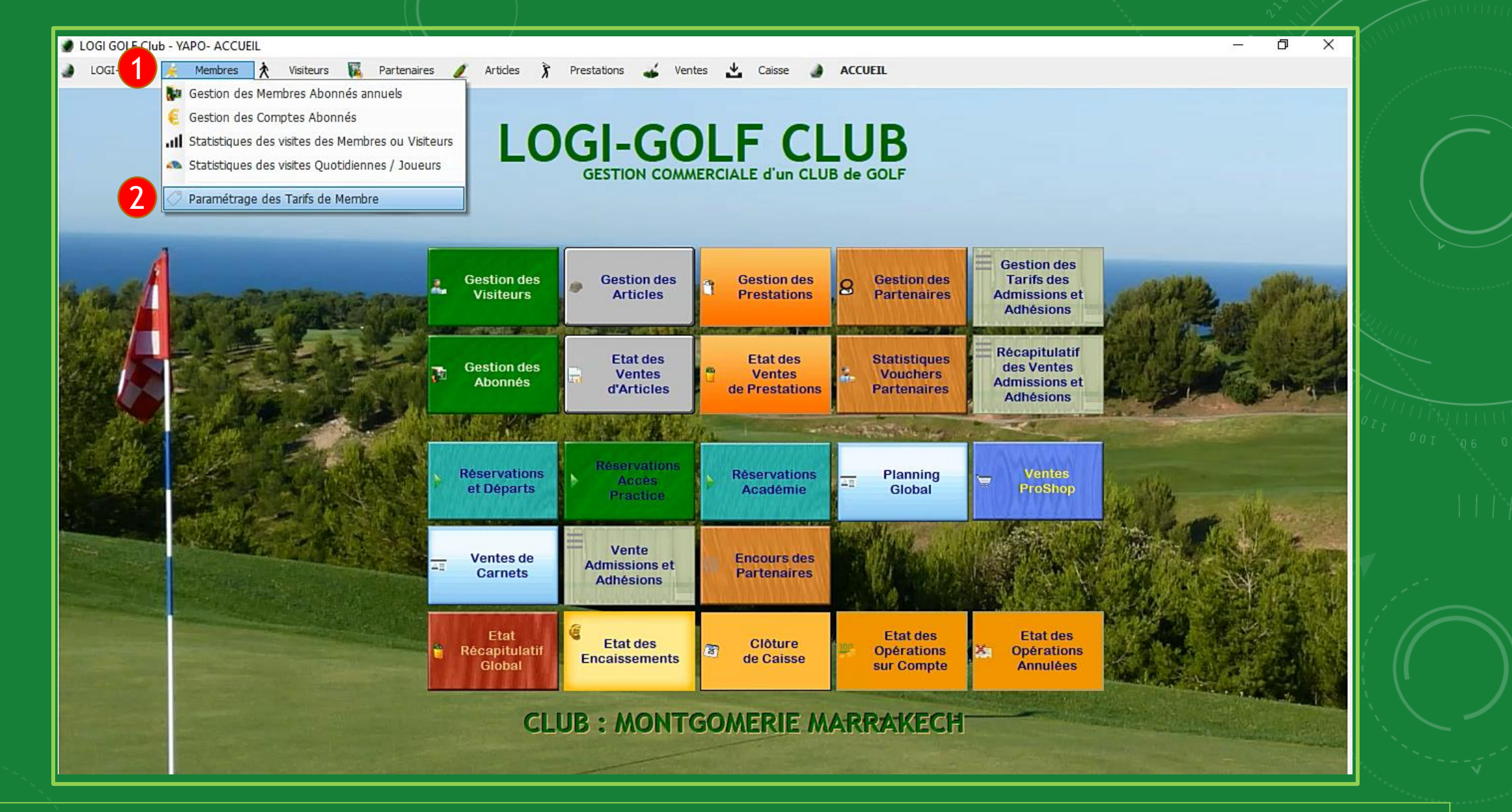

Une fois que le <u>nouvel abonnement</u> est créé, vous pouvez ajouter cet abonnement à <u>la liste des abonnements actifs</u>, pour cela cliquez sur Membres (1) depuis la barre menu et sélectionnez Paramétrage des Tarifs de Membre (2)

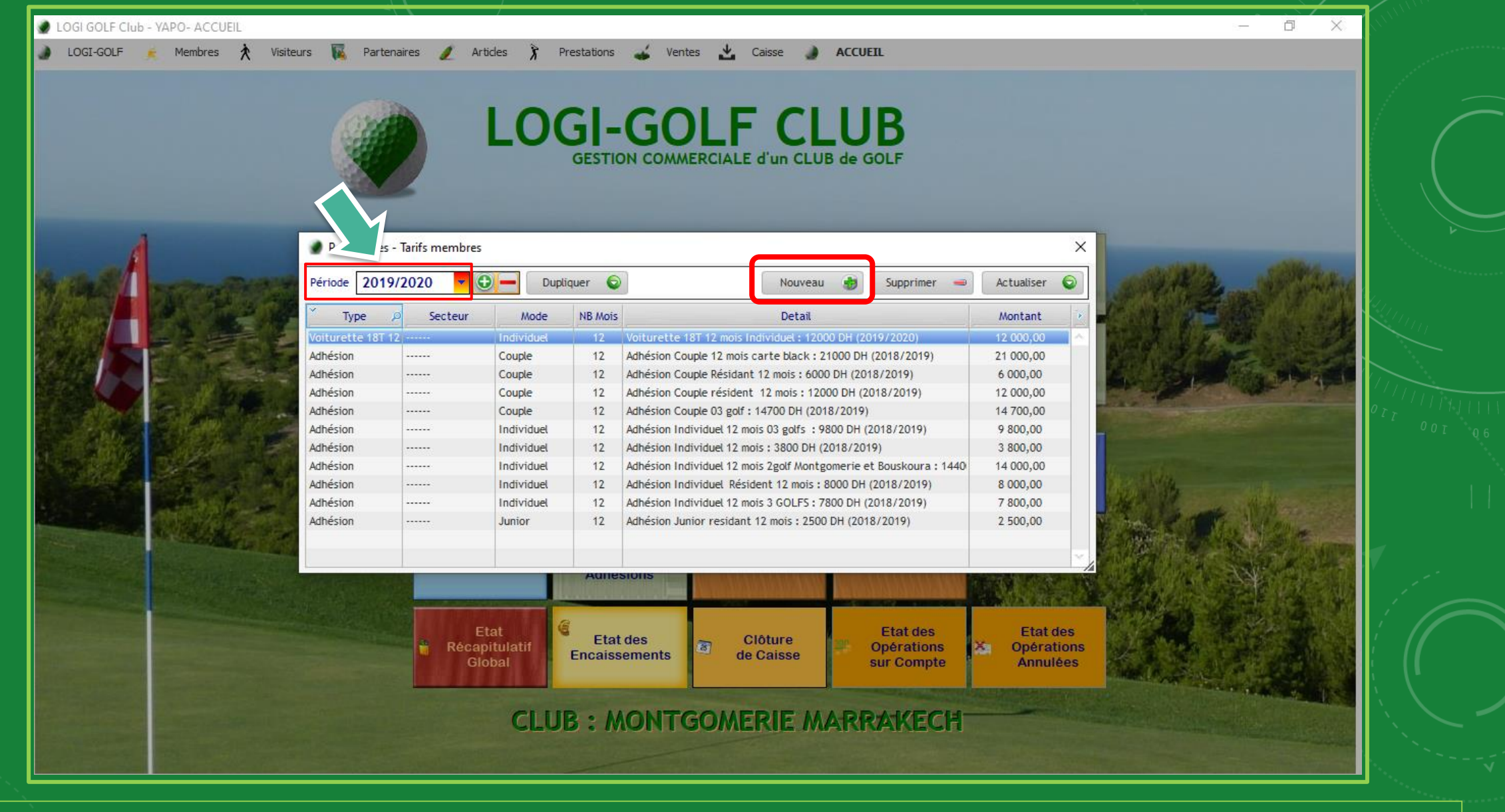

Sur la fenêtre des "Paramètres - Tarifs Membres", choisissez la <u>Période</u> puis cliquez sur Nouveau

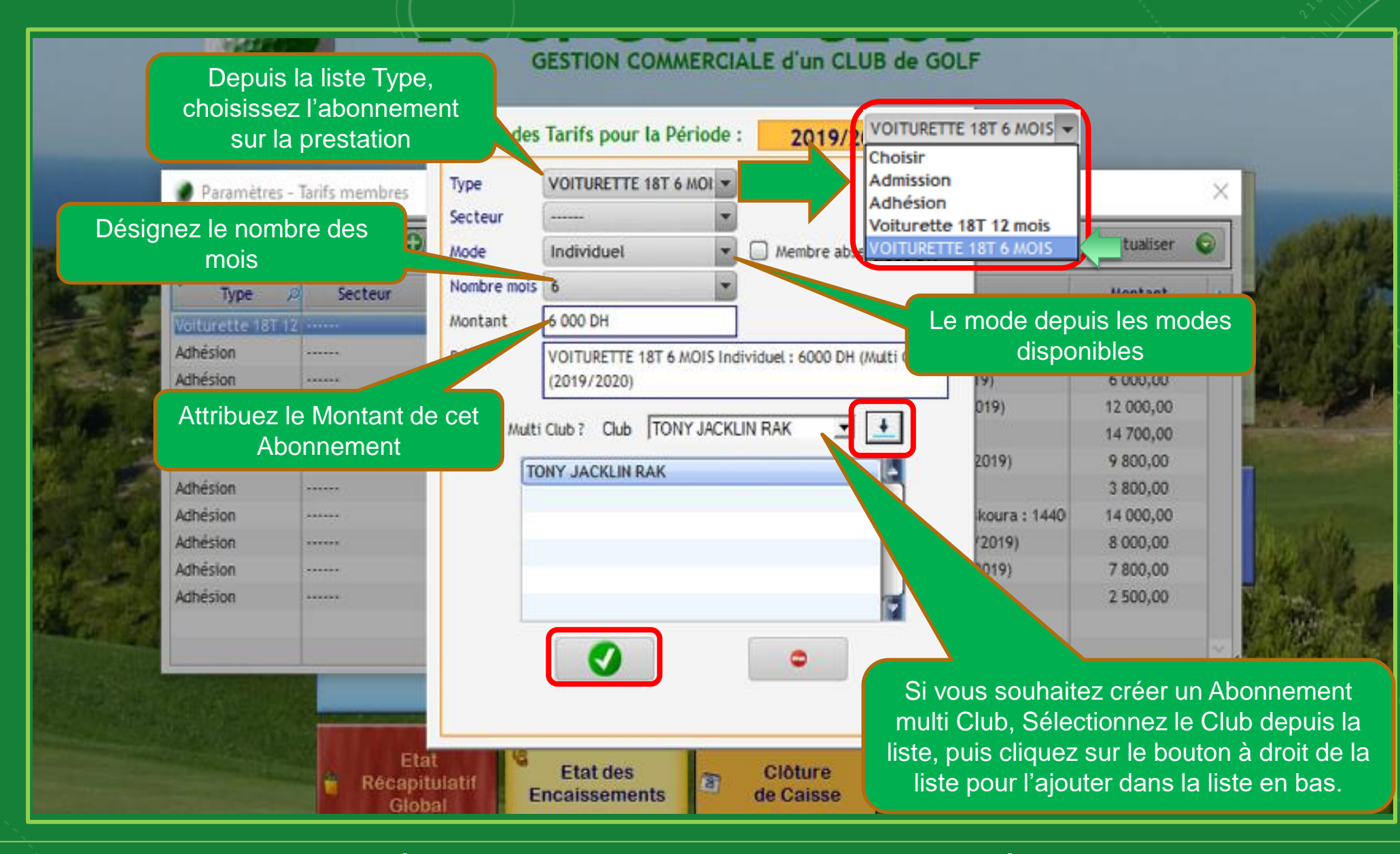

Désigner les informations et les paramètres pour cet Abonnement puis validez pour terminer

## GESTION COMMERCIALE d'un CLUB de GOLF

| BAX . |  |
|-------|--|
| 100   |  |
|       |  |

| Type Ø           | Secteur | Mode       | NB Mois | Detail                                                                                                    | Montant 1 |
|------------------|---------|------------|---------|----------------------------------------------------------------------------------------------------|-----------|
| oiturette 18T 12 |         | Individuel | 12      | Voiturette 18T 12 mois Individuel : 12000 DH (2019/2020)                                                                                                    | 12 000,00 |
| OITURETTE 18T (  |         | Individuel | 6       | VOITURETTE 18T 6 MOIS Individuel : 6000 DH (Multi Clubs) (2019/20                                                                                                    | 6 000,00  |
| dhésion          |         | Couple     | 12      | Adhésion Couple 12 mois carte black : 21000 DH (2018/2019)                                                                                                    | 21 000,00 |
| dhésion          |         | Couple     | 12      | Adhésion Couple Résidant 12 mois : 6000 DH (2018/2019)                                                                                                    | 6 000,00  |
| dhésion          |         | Couple     | 12      | Adhésion Couple résident 12 mois : 12000 DH (2018/2019)                                                                                                    | 12 000,00 |
| dhésion          |         | Couple     | 12      | Adhésion Couple 03 golf : 14700 DH (2018/2019)                                                                                                    | 14 700,00 |
| dhésion          |         | Individuel | 12      | Adhésion Individuel 12 mois 03 golfs : 9800 DH (2018/2019)                                                                                                    | 9 800,00  |
| dhésion          |         | Individuel | 12      | Adhésion Individuel 12 mois : 3800 DH (2018/2019)                                                                                                    | 3 800,00  |
| dhésion          |         | Individuel | 12      | Adhésion Individuel 12 mois 2golf Montgomerie et Bouskoura : 1440                                                                                                    | 14 000,00 |
| dhésion          |         | Individuel | 12      | Adhésion Individuel Résident 12 mois : 8000 DH (2018/2019)                                                                                                    | 8 000,00  |
| dhésion          |         | Individuel | 12      | Adhésion Individuel 12 mois 3 GOLFS : 7800 DH (2018/2019)                                                                                                    | 7 800,00  |
| dhésion          | *****   | Junior     | 12      | Adhésion Junior residant 12 mois : 2500 DH (2018/2019)                                                                                                    | 2 500,00  |
|                  |         |            | Aunes   | stons and the state of the state of the stat |           |

Une fois que l'abonnement est validé, vous le trouverez dans *la liste des Abonnements*